# Elektronische Scorekarte (ESC)

Bitte aktivieren Sie die ESC im Schnitt bis zu 1h vor dem Turnierstart und nicht gleich bei der Veröffentlichung, da der "ESC" Slot dann belegt wäre, für andere Turniere oder RPR's.

### **ESC** aktivieren

Um die Elektronische Scorekarte zu aktiveren gehen Sie im Turnier auf den golf.at Button (1) und klicken auf

Electronic Score Card (ESC) (2)

| 🖤 Elektronische SCK - 11.10.22 - Teilnehmer: 2 / Gäste: 0                                                                                                    | ? X Intranet-Informationen (interne ID: 149) X                                                                                                    |
|----------------------------------------------------------------------------------------------------|----------------------------------------------------------------------------------------------------|
| Name, Datum, Platz<br>Kürzel 22005 Name Elektronische SCK                                                                                                    | Name:         Elektronische SCK           Form:         Einzel-Zählspiel nach Stableford; 18 Löcher           Informationen         Kategorien           Solelerzahl         Meldegrenzen           Funktionen         Kategorien |
| Lochzahl         18         (36 -> 2 Runden, max. 108 -> 6 Runden)         ✓ inc           Datum         11.10.22         ✓         inc           Platz         0903.1.3.3         Wien-Süßenbrunn         ✓         Mehrere Plätze im Turnier                                                                                                    | lem F11<br>Ausrichter: Club ▼ ▶ Turnier-Freigabe<br>ben                                                                                                    |
| Hcp-Grenze der Abschläge Herren //15,4//-<br>Damen /-/-/-<br>Ausschreibung                                                                                                    | eleren Bemerkung:<br>eler Nennschluss-Info:<br>start: Tee: Zeit: Uhr<br>Start: Tee: Renngeld                                                                                                    |
| Spielform Fertige Spielkombinationen: Details Revealed Absolution Absolution | cken F8 Anzeige-Status: Meldeliste, Startliste und Ergebnisiste  Teamergebnisse: (keine Teamwertung zeigen)  Chluss Electronic Score Card (ESC)                                                                                   |
| Stechen     Schwerste     9, 6, 3, 1     © GO       Blind-Hole     Nein        Jahrespreiswirks.     Nein     Ausschreib-Text     Pin-Positions                                                                                                    | LF.AT 1<br>ine Zuletzt gestartet:                                                                                                    |
| Intern/Gäste Offen Perise/Kategorien Iearnwertung<br>HCP-wirksam HCPI-relevant PERise/Kategorien Iearnwertung                                                                                                    | e Spieler und Platz mit GOLF.AT prüfen 11.10.22 14:29<br>(6) Meldeliste in GOLF.AT stellen<br>(6) Startliste in GOLF.AT stellen 12.10.22 10:13                                                                                    |
|                                                                                                    | (☉) Ergeonisiste in GOLF.A1 stellen       (⑤) Wettspiel im GOLF.AT öffnen       ▶ Info-Texte                                                                                                    |

Anschließend setzen Sie den Haken "Für dieses Turnier die elektronische Scorekarte aktivieren". Diese Information wird mit dem nächsten Übertrag zum ÖGV mitgesendet.

| Electronic Score Card X |                       |                                             |                 |              |  |  |
|-------------------------|-----------------------|---------------------------------------------|-----------------|--------------|--|--|
|                         |                       |                                             |                 |              |  |  |
|                         | Informationen         | Signatur Spieler                            | Signatur Zähler | ✓ <u>о</u> к |  |  |
|                         | Grundeinstellung:     |                                             |                 |              |  |  |
|                         | Für dieses Turnier di | Abbruch                                     |                 |              |  |  |
|                         | Stat.                 | State Runde geschlossen                     |                 |              |  |  |
|                         |                       | Scorekarten f ür alle Spieler neu hochladen |                 |              |  |  |
|                         |                       | Scores f ür alle Spieler abrufen            |                 |              |  |  |
|                         |                       |                                             |                 |              |  |  |
|                         |                       |                                             |                 |              |  |  |
|                         |                       |                                             |                 |              |  |  |
|                         |                       |                                             |                 |              |  |  |
|                         |                       |                                             |                 |              |  |  |
|                         |                       |                                             |                 |              |  |  |
|                         |                       |                                             |                 |              |  |  |
|                         |                       |                                             |                 |              |  |  |
|                         |                       |                                             |                 |              |  |  |
|                         |                       |                                             |                 |              |  |  |
|                         |                       |                                             |                 |              |  |  |
|                         |                       |                                             |                 |              |  |  |

## ESC - Scorekarte für Spieler hochladen

Erstellen Sie wie gewohnt die Startliste für Ihr Turnier und übertragen diese mit dem FTP Butler zum ÖGV.

Wenn Sie danach die Scorekarten drucken (Spieler und Platz werden direkt geprüft), werden die nötigen Informationen für die "Elektronische Scorkarte" automatisch zum Übertrag bereitgestellt und an den ÖGV übertragen, sobald der FTP Butler gestartet wird.

Insbesondere nach weiteren Änderungen der Startliste ist es wichtig, dass die Änderungen der Startliste auch zum ÖGV übertragen werden. **Nach Änderungen reicht kein erneuter Scorkartendruck, sondern es ist wichtig, dass Sie die Scorekarten für alle Spieler aktiv neu hochladen. (1)** 

Information: Es werden immer für alle Spieler die Scorekarten hochgeladen. Dennoch müssen nicht alle Spieler die Elektronische Scorekarte nutzen.

| Electronic Score Card |                       |                                   |                 |              |
|-----------------------|-----------------------|-----------------------------------|-----------------|--------------|
|                       |                       |                                   |                 |              |
|                       | Informationen         | Signatur Spieler                  | Signatur Zähler | <u>✓ о</u> к |
|                       | Grundeinstellung:     |                                   |                 | V Abbaush    |
|                       | Für dieses Turnier di | en                                | ADDruch         |              |
|                       | Status:               |                                   |                 |              |
|                       |                       | Scorekarten f ür alle Spieler neu | u hochladen     |              |
|                       |                       | Scores f ür alle Spieler abrufen  | 2               |              |
|                       |                       |                                   | -               |              |
|                       |                       |                                   |                 |              |
|                       |                       |                                   |                 |              |
|                       |                       |                                   |                 |              |
|                       |                       |                                   |                 |              |
|                       |                       |                                   |                 |              |
|                       |                       |                                   |                 |              |
|                       |                       |                                   |                 |              |
|                       |                       |                                   |                 |              |
|                       |                       |                                   |                 |              |
|                       |                       |                                   |                 |              |

Nachdem die Scorekarten für alle Spieler hochgeladen wurden, kann unter https://www.golf.at/mobile/ mit den golf.at Login das jeweilige Ergebnis für die Elektronische Scorekarte eingegeben werden. In der Mobilen Ansicht wird der gewohnte "grüne Button - Teetime buchen" zum "roten Button - ESC starten".

Im

Handbook des ÖGV

finden Sie alle Schritte zu Ihrer elektronischen Scorecard.

### ESC abschließen

Sie können wie gewohnt die abgegebenen Scorekarten in PC Caddie eingeben. Wenn alle Spieler von der Runde zurück sind können Sie die restlichen Scores für alle Spieler abrufen.

Im Anschluss setzen Sie den Haken bei "Runde geschlossen" und bestätigen Sie mit OK. Sobald dieser Schritt mit OK bestätigt wurde wird der Rote Button "ESC starten" wieder in grün "Teetime buchen" umgewandelt und es können keine Scores mehr über die Elekrtronisch Scorekarte eingegeben werden. Lokal können Sie bei Bedarf immer noch Ergebnisse bearbeiten.

| E | lectronic Score Card   |                                  |                 | ×            |
|---|------------------------|----------------------------------|-----------------|--------------|
|   |                        |                                  |                 |              |
|   | Informationen          | Signatur Spieler                 | Signatur Zähler | ✓ <u>О</u> К |
|   | Grundeinstellung:      |                                  |                 |              |
|   | Für dieses Turnier die | Abbruch                          |                 |              |
|   | Status:                | Runde geschlossen                |                 |              |
|   |                        | Scorekarten f ür alle Spieler ne | eu hochladen    |              |
|   |                        | Scores f ür alle Spieler abrufen | 1               |              |
|   |                        |                                  |                 |              |
|   |                        |                                  |                 |              |
|   |                        |                                  |                 |              |
|   |                        |                                  |                 |              |
|   |                        |                                  |                 |              |
|   |                        |                                  |                 |              |
|   |                        |                                  |                 |              |
|   |                        |                                  |                 |              |
|   |                        |                                  |                 |              |
|   |                        |                                  |                 |              |
|   |                        |                                  |                 |              |
|   |                        |                                  |                 |              |

Die restliche Auswertung des Turniers erfolgt wie gewohnt.

## ESC und PRP

Leider ist es nicht möglich über PC Caddie eine Elektronische Scorekarte für RPR Runden zu erzeugen. Dies ist über das golf.at Portal möglich.